# MANUAL DE PROCEDIMENTOS NO INTRAWEB

INST

(SOLICITAÇÃO DE REQUERIMENTOS)

**DE EDUCAÇÃO** 

1º - Ao acessar o sistema Intraweb, clique no menu "Área do Aluno";

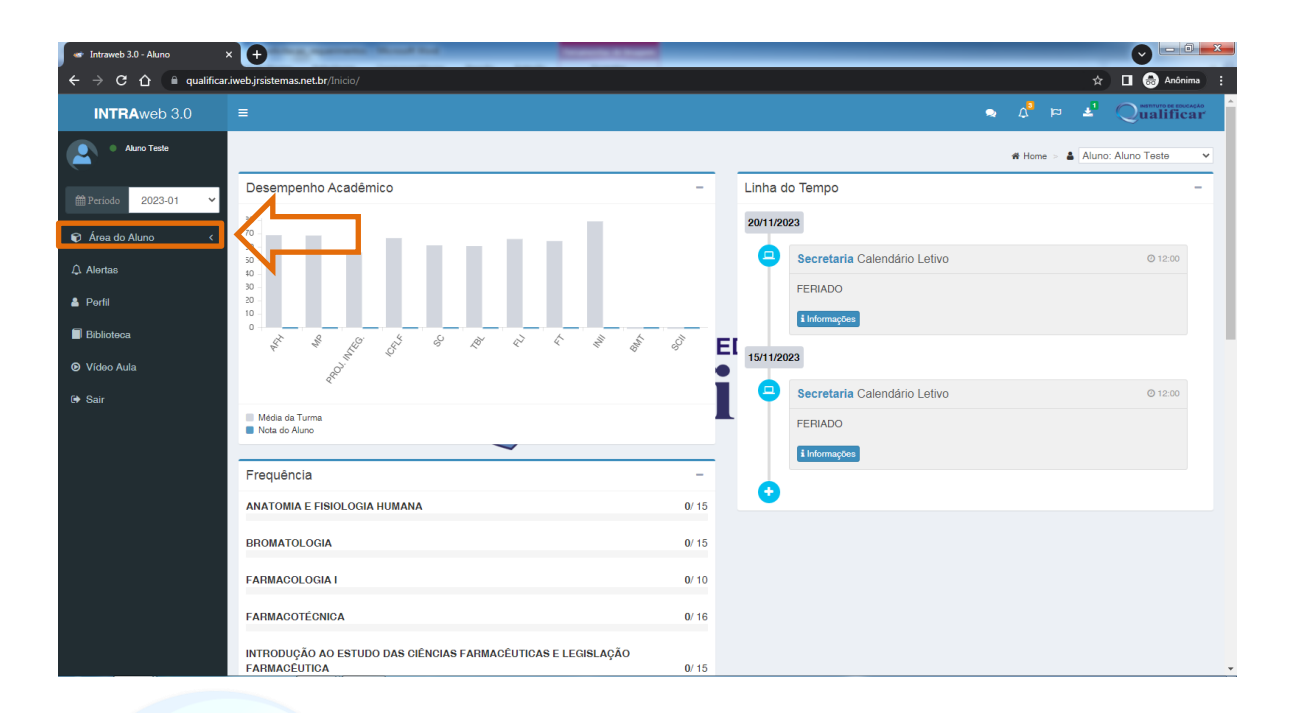

## 2° - Depois clique na opção "Aula"; TUTO DE EDUCAÇÃO

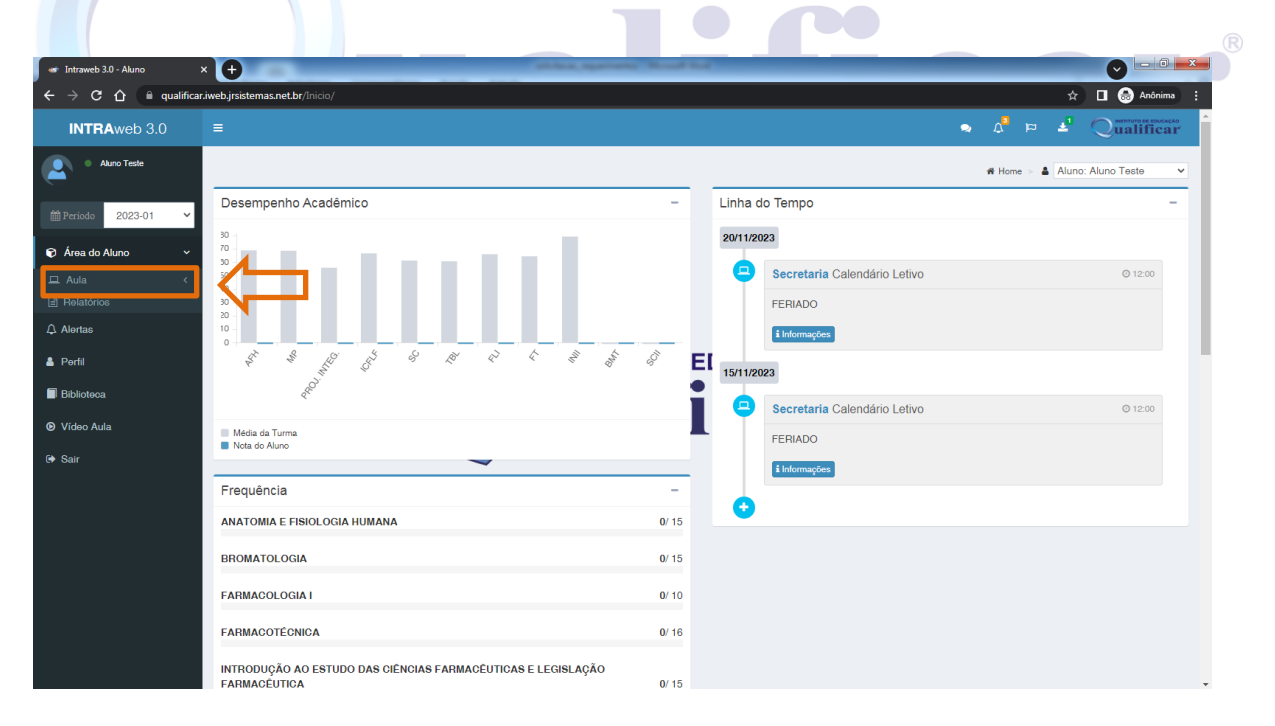

3º - Logo em Seguida na opção "Requerimentos";

| 🖝 Intraweb 3.0 - Aluno 💦                                      |                                                                              |       |                                      |
|---------------------------------------------------------------|------------------------------------------------------------------------------|-------|--------------------------------------|
| $\leftarrow$ $\rightarrow$ C $\triangle$ $\square$ qualificar | iweb.jrsistemas.net.br/Inicio/                                               |       | 🖈 🗖 💀 Anónima 🚦                      |
| INTRAweb 3.0                                                  |                                                                              |       | 🔹 🗸 🛱 🚽 Qualificar                   |
| Aluno Teste                                                   |                                                                              |       | 🕷 Home > 🋔 Aluno: Aluno Teste 📃 👻    |
| ∰Periodo 2023-01 ¥                                            | Desempenho Acadêmico                                                         | -     | Linha do Tempo –                     |
| 📦 Área do Aluno 🛛 🗸 🗸                                         | 30<br>70<br>30                                                               |       | 20/11/2023                           |
| 🖵 Aula 🗸 👻                                                    | 50<br>40                                                                     |       | Secretaria Calendário Letivo © 12:00 |
| Controle de Acessos                                           | 30<br>20                                                                     |       | FERIADO                              |
| Agenda de Aula                                                | 0                                                                            | _     | i Informações                        |
| Porttolios de Aula                                            |                                                                              | E     | El                                   |
| ✓ Notas por Etapas                                            | R <sup>al</sup>                                                              | •     | • 15/11/2023                         |
| Requerimentos                                                 |                                                                              |       | Secretaria Calendário Letivo © 12:00 |
| 🛗 Calendário                                                  | N sole de ruma                                                               |       | FERIADO                              |
| 街 Materiais Didáticos                                         |                                                                              |       | 1 Information                        |
| Q Fórum                                                       | Frequência                                                                   | -     |                                      |
| Relatórios                                                    |                                                                              |       |                                      |
|                                                               | ANATOMIA E FISIOLOGIA HUMANA                                                 | / 15  |                                      |
| 🔺 Perfil                                                      | BROMATOLOGIA                                                                 | // 15 |                                      |
| Biblioteca                                                    | FARMACOLOGIA I                                                               | // 10 |                                      |
| ₢ Vídeo Aula                                                  | FARMACOTÉCNICA                                                               | / 16  |                                      |
| 🕩 Sair                                                        | INTRODUÇÃO AO ESTUDO DAS CIÊNCIAS FARMACÊUTICAS E LEGISLAÇÃO<br>FARMACÊUTICA | // 15 |                                      |

4° - Na sequência clique na botão "Novo Requerimento";

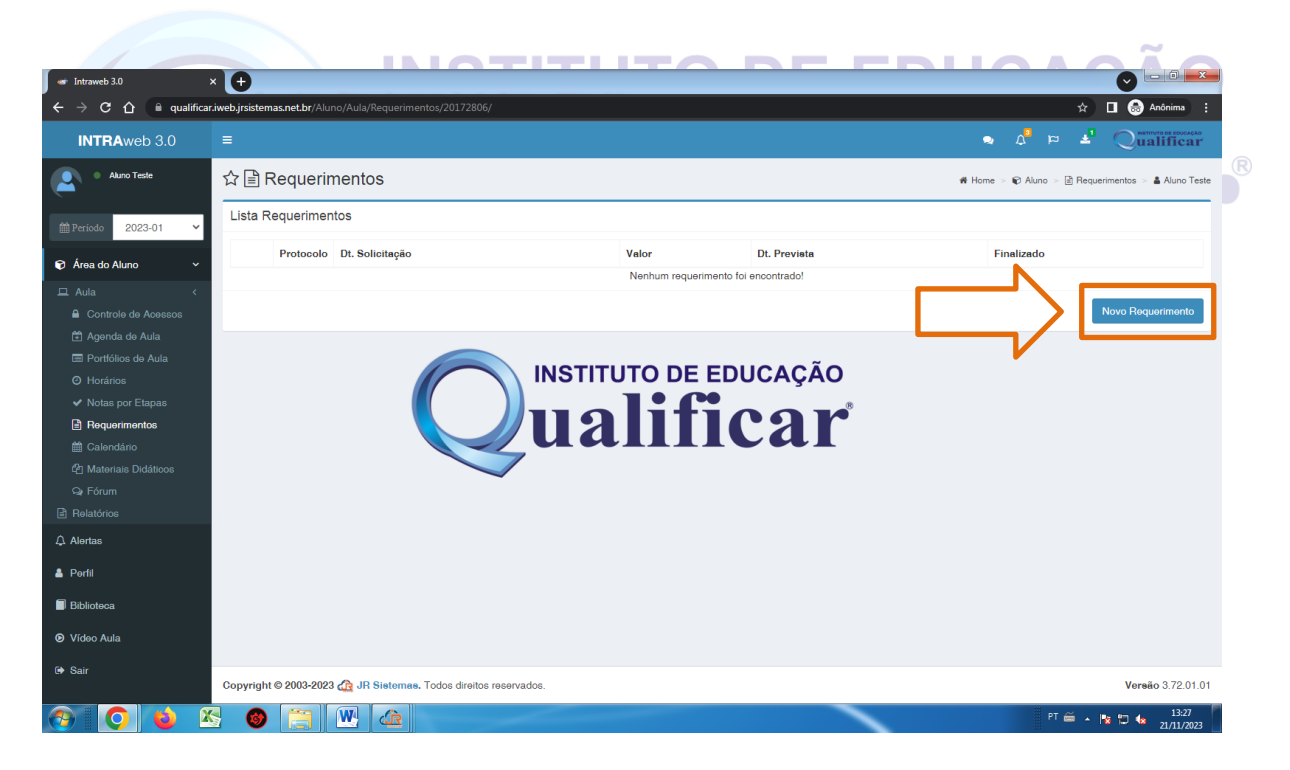

Após clicar em **"Novo Requerimento"** será exibida a tela como mostra a imagem abaixo.

| 🖝 Intraweb 3.0                                                           | × 🕂                                               | alities, sparsate. Nexal list                                     |        |                                             |
|--------------------------------------------------------------------------|---------------------------------------------------|-------------------------------------------------------------------|--------|---------------------------------------------|
| $\leftrightarrow$ $\rightarrow$ C $\triangle$ $\blacksquare$ qualificant | r.iweb.jrsistemas.net.br/Aluno/Aula/Requerimentos | /20172806/NOVO                                                    |        | 🖈 🔳 👼 Anônima 🗄                             |
| INTRAweb 3.0                                                             |                                                   |                                                                   | ~      | ♪ ¤ 🚽 Qualificar                            |
| Aluno Teste                                                              | ☆ 🖹 Requerimentos                                 |                                                                   | # Home | > 🐑 Aluno 🚿 🗟 Requerimentos 🚿 🛔 Aluno Teste |
|                                                                          | Novo Requerimento                                 |                                                                   |        |                                             |
| Área do Aluno      ·                                                     | Nome:<br>Data Solicitação:                        | ALUNO TESTE QUALIFICAR 1 - [20172806]<br>21/11/2023               |        |                                             |
| 묘 Aula 〈                                                                 | Selecione a turma:                                | T31 - T EM FARMÁCIA TF3 M1 NOT - INSTITUTO DE EDUCAÇÃO QUALIFICAR |        | ~                                           |
| Controle de Acessos                                                      | Tipo Requerimento:                                | Selecione o Requerimento                                          |        | × +                                         |
| Agenda de Aula Portfólios de Aula                                        | Observação:                                       | Observação                                                        |        |                                             |
| <ul> <li>Ø Horários</li> </ul>                                           |                                                   |                                                                   |        |                                             |
| ✓ Notas por Etapas                                                       |                                                   |                                                                   |        |                                             |
| Requerimentos                                                            |                                                   |                                                                   |        | Cancelar Solicitar Requerimento             |
| Calendário                                                               |                                                   |                                                                   |        |                                             |
| C Edum                                                                   |                                                   |                                                                   |        |                                             |
| R Belatórios                                                             |                                                   |                                                                   |        |                                             |
| ↓ Alertas                                                                |                                                   |                                                                   |        |                                             |
| 🛔 Perfil                                                                 |                                                   |                                                                   |        |                                             |
| Biblioteca                                                               |                                                   |                                                                   |        |                                             |
| ❷ Vídeo Aula                                                             |                                                   |                                                                   |        |                                             |
| 🕪 Sair                                                                   | Copyright © 2003-2023 🏠 JR Sistemes. To           | dos direitos reservados.                                          |        | Versão 3.72.01.01                           |

#### 5° - Selecione o "Tipo de Requerimento"

|                                                                                    | <b>NI //</b>                                    | <b>ISTITUTO DE</b>                                       | EDUCAÇÃO                                           |
|------------------------------------------------------------------------------------|-------------------------------------------------|----------------------------------------------------------|----------------------------------------------------|
| 🖝 Intraweb 3.0                                                                     | × 🕂                                             |                                                          |                                                    |
| $\leftarrow$ $ ightarrow$ $\mathfrak{C}$ $\Omega$ $\widehat{\ }$ qualificant       | r.iweb.jrsistemas.net.br/Aluno/Aula/Requerime   | ntos/20172806/NOVO                                       | 🖈 🗖 🛞 Anônima 🕴 📻                                  |
| INTRAweb 3.0                                                                       | =                                               |                                                          |                                                    |
| Aluno Teste                                                                        | ☆ 🖹 Requerimentos                               |                                                          | ₩ Home > € Aluno > E Requerimentos > & Aluno Teste |
| <ul> <li></li></ul>                                                                | Novo Requerimento<br>Nome:<br>Data Solicitação: | ALUNO TESTE QUALIFICAR 1 - [20172806]<br>21/11/2023      |                                                    |
| ⊒ Aula <                                                                           | Selecione a turma:                              | T31 - T EM FARMÁCIA TE3 M1 NOT - INSTITUTO DE EDUCAÇÃO O | IALIEICAR                                          |
| <ul> <li>Controle de Acessos</li> <li>Agenda de Aula</li> </ul>                    | Tipo Requerimento:                              | Selecione o Requerimento                                 | ~ <b>+</b>                                         |
| <ul> <li>Portfólios de Aula</li> <li>Horários</li> <li>Notas por Etapas</li> </ul> | Observaçao:                                     | Обентиара                                                |                                                    |
| Requerimentos Calendário                                                           |                                                 |                                                          | Cancelar Solicitar Requerimento                    |
| C Materiais Didáticos                                                              |                                                 |                                                          |                                                    |
| Se Fórum                                                                           |                                                 |                                                          |                                                    |
| Relatórios                                                                         |                                                 |                                                          |                                                    |
|                                                                                    |                                                 |                                                          |                                                    |
| 🛓 Perfil                                                                           |                                                 |                                                          |                                                    |
| Biblioteca                                                                         |                                                 |                                                          |                                                    |
| Vídeo Aula                                                                         |                                                 |                                                          |                                                    |
| 🕪 Sair                                                                             | Copyright © 2003-2023 🕀 JR Sistemas             | Todos direitos reservados.                               | Vereão 3.72.01.01                                  |

Após clicar no botão "+".

| 🐨 Intraweb 3.0        | × 🕀                                               |                                                                   |                                                    |
|-----------------------|---------------------------------------------------|-------------------------------------------------------------------|----------------------------------------------------|
| ← → C ①               | .iweb.jrsistemas.net.br/Aluno/Aula/Requerimentos/ | 20172806/NOVO                                                     | 🖈 🔲 🈸 Anônima 🗄                                    |
| INTRAweb 3.0          | =                                                 |                                                                   | 🔹 🗴 🖻 🛃 Qualificar                                 |
| Aluno Teste           | ☆ 🖹 Requerimentos                                 |                                                                   | 🐐 Home 🗧 📦 Aluno 🗧 🗟 Requerimentos 🗧 🌡 Aluno Teste |
| A Pariodo 2022.01     | Novo Requerimento                                 |                                                                   |                                                    |
| renous                | Nome:                                             | ALUNO TESTE QUALIFICAR 1 - [20172806]                             |                                                    |
| 🕤 Área do Aluno 🛛 🗸   | Data Solicitação:                                 | 21/11/2023                                                        |                                                    |
| ⊈ Aula <              | Selecione a turma:                                | T31 - T EM FARMÁCIA TF3 M1 NOT - INSTITUTO DE EDUCAÇÃO QUALIFICAR |                                                    |
| Controle de Acessos   | Tipo Requerimento:                                | R\$ 50,00 - FROVA 2ª CHAMADA                                      |                                                    |
| 🛱 Agenda de Aula      | Observação:                                       | Observação                                                        |                                                    |
| Portfolios de Aula    |                                                   | a and taylout                                                     |                                                    |
| ✓ Notas por Etapas    |                                                   |                                                                   |                                                    |
| Requerimentos         |                                                   |                                                                   |                                                    |
| 🛗 Calendário          |                                                   |                                                                   | Cancelar Solicitar Hequerimento                    |
| 🖉 Materiais Didáticos |                                                   |                                                                   |                                                    |
| ⊊r Fórum              |                                                   |                                                                   |                                                    |
| Relatórios            |                                                   |                                                                   |                                                    |
|                       |                                                   |                                                                   |                                                    |
| 🛔 Perfil              |                                                   |                                                                   |                                                    |
| Biblioteca            |                                                   |                                                                   |                                                    |
| o                     |                                                   |                                                                   |                                                    |
| Video Aula            |                                                   |                                                                   |                                                    |
| 🕀 Sair                | Copyright © 2003-2023 🏠 JR Sistemas. Tod          | os direitos reservados.                                           | Vereão 3.72.01.01                                  |
| 🕘 🔘 😰 🛛               | s 🚳 🚞 🕨 👍                                         |                                                                   | PT 🚔 🔺 🎠 🗂 🌜 14:08                                 |

## 6° - Preencher o campo "Observação"; TUTO DE EDUCAÇÃO

| <ul> <li>Intraweb 3.0</li> </ul>                          | × (+)                                             | shikes, spatiate. Nexal hel                                       |                          |                             |
|-----------------------------------------------------------|---------------------------------------------------|-------------------------------------------------------------------|--------------------------|-----------------------------|
| ← → C ☆ 🗎 qualific                                        | ar.iweb.jrsistemas.net.br/Aluno/Aula/Requerimento | s/20172806/NOVO                                                   | \$                       | 🛛 🗖 🔿 Anônima 🗄             |
| INTRAweb 3.0                                              |                                                   |                                                                   | צ 🕫 <mark>"</mark> ב 🧑   | ualificar                   |
| Akuno Teste                                               | ☆ 🖹 Requerimentos                                 |                                                                   | of Home > 🕼 Aluno > 🗎 Re | querimentos 🕞 🛔 Aluno Teste |
|                                                           | Novo Requerimento                                 |                                                                   |                          |                             |
|                                                           | Nome:                                             | ALUNO TESTE QUALIFICAR 1 - [20172806]                             |                          |                             |
| 📦 Área do Aluno 🛛 🗸 🗸                                     | Data Solicitação:                                 | 21/11/2023                                                        |                          |                             |
|                                                           | Selecione a turma:                                | T31 - T EM FARMÁCIA TF3 M1 NOT - INSTITUTO DE EDUCAÇÃO QUALIFICAR |                          | ~                           |
|                                                           | Tipo Requerimento:                                | Selecione o Requerimento                                          |                          | × +                         |
| Agenda de Aula                                            | Itens:                                            | Requerimento                                                      | Quant Vr. Unit.          | . Vr.Total                  |
| <ul> <li>Portiolos de Aula</li> <li>O Horários</li> </ul> |                                                   | PROVA 28 CHAMADA                                                  | 1 R\$ 50.00              | R\$ 50.00                   |
|                                                           |                                                   | Valor Total                                                       |                          | R\$ 50.00                   |
| Requerimentos                                             | Observesion                                       |                                                                   |                          |                             |
|                                                           | Observação.                                       | FARMACOLOGIA I                                                    |                          |                             |
|                                                           |                                                   |                                                                   |                          |                             |
| Qu Fórum                                                  |                                                   |                                                                   |                          |                             |
| E Relatorios                                              |                                                   | <b>^</b>                                                          | Cancelar                 | Solicitar Requerimento      |
| 🗘 Alertas                                                 |                                                   |                                                                   |                          |                             |
| 🛓 Perfil                                                  |                                                   |                                                                   |                          |                             |
| Biblioteca                                                |                                                   |                                                                   |                          |                             |
| O Vídeo Aula                                              |                                                   |                                                                   |                          |                             |
| 🕩 Sair                                                    | Copyright © 2003-2023 🖧 JB Sistemas, To           | dos direitos reservados                                           |                          | Versão 3 72 01 01           |

Nesse exemplo a solicitação de requerimento é para prova de segunda chamada, então no campo observação está descrito o nome da disciplina que para qual deseja realizar a prova de segunda chamada.

Caso deseja realizar mais de uma prova de segunda chamada, cada uma deverá ser realizada uma solicitação de requerimento individual.

7º - Para finalizar a solicitação clique no botão "Solicitar Requerimento";

| 🖝 Intraweb 3.0                                                     | × 🕂                                                  | aliferer, spatiantes Recard Red                                   |             |                   |                        |
|--------------------------------------------------------------------|------------------------------------------------------|-------------------------------------------------------------------|-------------|-------------------|------------------------|
| $\leftrightarrow$ $\rightarrow$ C $\triangle$ $\bigcirc$ qualifica | r.iweb.jrsistemas.net.br/Aluno/Aula/Requerimentos/20 | 172806/NOVO                                                       |             | \$                | 🗖 🎯 Anônima            |
| INTRAweb 3.0                                                       |                                                      |                                                                   | 2           | A <b>° ≈ </b> 4°  | Qualificar             |
| Aluno Teste                                                        | ☆ 🖹 Requerimentos                                    |                                                                   | n# Home > € | 🖗 Aluno 😕 🗟 Reque | rimentos ᠵ 🛔 Aluno Tes |
| 69 Davida 0002 01 M                                                | Novo Requerimento                                    |                                                                   |             |                   |                        |
| <ul> <li>Periodo 2023-01</li> <li>Área do Aluno</li> </ul>         | Nome:<br>Data Solicitação:                           | ALUNO TESTE QUALIFICAR 1 - [20172806]<br>21/11/2023               |             |                   |                        |
|                                                                    | Selecione a turma:                                   | T31 - T EM FARMÁCIA TF3 M1 NOT - INSTITUTO DE EDUCAÇÃO QUALIFICAR |             |                   | ~                      |
| Controle de Acessos                                                | Tipo Requerimento:                                   | Selecione o Requerimento                                          |             |                   | ~ <b>+</b>             |
| Agenda de Aula Portfólios de Aula                                  | Itens:                                               | Requerimento                                                      | Quant       | Vr. Unit.         | Vr.Total               |
|                                                                    |                                                      | PROVA 2 <sup>a</sup> CHAMADA                                      | 1           | R\$ 50.00         | R\$ 50.00 💼            |
|                                                                    |                                                      | Valor Total                                                       |             |                   | R\$ 50.00              |
| Requerimentos                                                      | Observação:                                          | FARMACOLOGIA I                                                    |             |                   |                        |
| Pl Materiais Didáticos                                             |                                                      |                                                                   |             |                   |                        |
|                                                                    |                                                      |                                                                   |             |                   |                        |
|                                                                    |                                                      |                                                                   |             | Cancelar So       | licitar Requerimento   |
|                                                                    |                                                      |                                                                   |             |                   |                        |
| 💄 Perfil                                                           |                                                      |                                                                   |             |                   | $\mathbf{\wedge}$      |
| Biblioteca                                                         |                                                      |                                                                   |             |                   | 4 2                    |
| ♥ Vídeo Aula                                                       |                                                      |                                                                   |             |                   |                        |
| 🕩 Sair                                                             | Copyright © 2003-2023 🚓 JR Sistemas. Todos           | direitos reservados.                                              |             |                   | Versão 3.72.01.0       |
|                                                                    |                                                      | STITUTO DE ED                                                     | UC          | CA(               | ÇÃC                    |

8° - Na tela seguinte clicar em "**Download**", para baixar o comprovante de requerimento juntamente com o boleto de pagamento;

| <ul> <li>Intraweb 3.0</li> </ul>                                                                                                    | × +                                                     | Fiel Dissections                                      |                                                    |
|----------------------------------------------------------------------------------------------------|---------------------------------------------------------|-------------------------------------------------------|----------------------------------------------------|
| $\leftrightarrow$ $\rightarrow$ C $\Delta$ $\cong$ qualificant                                                                                               | r.iweb.jrsistemas.net.br/Aluno/Aula/Requ                | erimentos/20172806/NOVO                               | 🏫 🔲 🛞 Anônima 🚦                                    |
| INTRAweb 3.0                                                                                                    |                                                         |                                                       | مالک 🕫 🕹 🔍 🗨 🔹                                     |
| Aluno Teste                                                                                                    | ☆ 🖹 Requerimentos                                       |                                                       | 🖷 Home > 🐑 Aluno > 🗟 Requerimentos > 🛔 Aluno Teste |
| <ul> <li>Período 2023-01 ✓</li> <li>Fárea do Aluno ✓</li> </ul>                                                                                              | Novo Requerimento<br>Nome:<br>Data Solicitação:         | ALUNO TESTE QUALIFICAR 1 - [20172806]<br>Relatórios   |                                                    |
| Aula  Controle de Acessos  Agonda de Aula  Portfolios de Aula  Horánica  Notas por Etapas  Boquarimentos  Calendário                                         | Selecione a turma:<br>Tipo Requerimento:<br>Obeervação: | Boleto Bancário                                       | •<br>•<br>•                                        |
| <ul> <li>Q) Materiais Didáticos</li> <li>Q: Fórum</li> <li>Relatórico</li> <li>Q: Alortas</li> <li>Portil</li> <li>Bibliotoca</li> <li>Vídeo Aula</li> </ul> | 4                                                       | O Requermento to encamentado para e setor responsavel | Voltar Solicitar Requerimento                      |
| 🕪 Sair                                                                                                    | Copyright © 2003-2023 🔐 JR Sist                         | emes, Todos direitos reservados.                      | Versão 3.72.01.01                                  |

9° - Realizar a impressão do comprovante/boleto, pois o mesmo deverá ser apresentado na secretaria quando solicitado;

| Qualificar see                                                                                                    | Registro de Pr                                                                                                    | ato@institutoqualificar.c<br>rotocolo                                                                                                    | :om                                    | 00000                                                                         | nero:<br>)0/2023                                                   |
|----------------------------------------------------------------------------------------------------|----------------------------------------------------------------------------------------------------|----------------------------------------------------------------------------------------------------|----------------------------------------|-------------------------------------------------------------------------------|--------------------------------------------------------------------|
| REQUERENTE: [20172806] ALUN<br>RG:<br>ENDEREÇO: RUA A, Nº 100, C<br>RESPONSÁVEL: ALUNO TESTE                                                                                                    | O TESTE QUALIFICAR 1<br>CPF: 013.359.570-30 TE<br>ENTRO, 38.400-000, MONTES CLAROS<br>PROFESSION                                                           | TURMA:<br>LEFONE: (38) 99999-9999<br>-MG<br>CPF RESPONSÁVEL                                                                                                    | T31 - T EN                             | I FARMÁCIA TES                                                                | M1 NOT                                                             |
|                                                                                                    | Dados do F                                                                                                    | rotocolo                                                                                                    |                                        |                                                                               |                                                                    |
| Dt. Solicitação: 21/11/2023<br>Disa: FARMACOLOGIA I                                                                                                    | Dt. Prevista Entrega: 25/15/2023                                                                                                    | Emitido por:                                                                                                    |                                        |                                                                               |                                                                    |
|                                                                                                    |                                                                                                    |                                                                                                    |                                        |                                                                               |                                                                    |
| Cód.                                                                                                    | Registro                                                                                                    | Dias p/Entrega                                                                                                    | Quant.                                 | Vr. Unit.                                                                     | Vr. Total                                                          |
| Cod.<br>CHAMD PROVA 2" CHAMADA<br>Ass. Re                                                                                                    | Registro                                                                                                    | Dias p/Entrega C<br>5 da(s) sti(eis)<br>MOP                                                                                                    | TTES CLAP                              | Vr. Unit.<br>50,00<br>Vr. Total:<br>105-MG, 21/11                             | Vr. Total<br>50,0<br>50,0<br>/2023 14:26:4                         |
| Cold.<br>COMMO PROVA 2º COMMADA<br>Ass. Pa                                                                                                    | Registro                                                                                                    | Dias p'Enfrega<br>5 da(s) uti(eis)<br>MOR<br>ACÃO QUALIFICAR                                                                                                    | T TES CLAP                             | Vr. Unit.<br>50.00<br>Vr. Total:<br>KOS-MG, 21/11                             | Vr. Total<br>50,1<br>50,1<br>(2023 14:26:4                         |
| Cod.<br>CHARD PROVA 2" CHARACA<br>Ass. Na                                                                                                    | Registro sponsável INSTITUTO DE EDUC Registro de Protocolo                                                                                                 | Dias p/Entregs 0<br>5 da(s) uti(eis)<br>MOP<br>AÇÃO QUALIFICAR<br>5 - № 00000/202                                                                                                    | 1<br>NTES CLAR                         | Vr. Unit.<br>50.00<br>Vr. Total:<br>NOS-MG, 21/11<br>Via.do.Regu              | Vr. Total<br>50,1<br>50,1<br>/2023 14:26:4<br>ececte               |
| Ceal.<br>CHAND PROVA 2"CHAMADA<br>Ass. Re<br>REQUERENTE: [20172800] ALUN<br>RG.                                                                                                    | Registro sponskvel NSTITUTO DE EDUC Registro de Protocolo OTISTE QUALIFICAR 1 CPF: E102.6575.30                                                            | Dias p/Entrega           5 dia(s) att(eix)           MOP           AÇÃO QUALIFICAR           > N°:         00000/202           TELEFONE:         (3) 99992                                                                                                    | NTES CLAF                              | Vr. Unit.<br>50,00<br>Vr. Total:<br>NOS-MG, 21/11<br><u>Ma.do.Regu</u>        | Vr. Total<br>20.1<br>50,1<br>/2023 14:26:4                         |
| Cidal<br>CIAME PROVA 2" CHAMADA<br>Ass. Re<br>REQUERENTE: [20172000] ALUK<br>RG:                                                                                                    | Registre<br>sponsável<br>NOSTITUTO DE EDIOC<br>Registro de Protocolo<br>IO TISTE OUALIFICAR 1<br>CPF: 613.26.575.40<br>Dados do P                          | Dias p/Entrepa           5 dia(s) uti(eix)           MOP           AÇÃO QUALIFICAR           > N°:         000000/202           TELEFONE: (38) 99995           Protocolo                                                                                                    | NTES CLAR                              | Vr. Unit.<br>50.00<br>Vr. Total:<br>KOS-MG, 21/11<br><u>Via do Regu</u>       | Vr. Total<br>20.1<br>50,1<br>/2023 14:26:4<br>/2023 14:26:4        |
| C64         CHARGE PROVA 2*CHARACA           Ass. Fill         Ass. Fill           REQUERENTE: [26172806] ALUN         RG           34. Selecting Ass. 711 (2023) 2081; FARMACCK.OCH.1         RESCUENCES | Registro aponalivel INSTITUTO DE EDUC Registro da Protocolo DI TESTE OLULARIZAR I CPF: 812.05570-00 Dados do 19 Dt. Previsto Entrege: 28112003             | Dias p/Enfrega (<br>S de(s) all(eis)<br>MOP<br>ACÃO QUALIFICAR<br>5 - N°: 000000/202<br>TELEFOME: (38) 9990<br>Protocolo<br>8 Emilido por:                                                                                                    | 1<br>1<br>NTES CLAP<br>3               | Vr. Unit.<br>S0.00<br>Vr. Total:<br>NOS-MG, 21/11<br>Via do Regu              | Vr. Total<br>30.1<br>50,4<br>/2023 14:28:4                         |
| C64.<br>CRAMO PROVA 2*CRAMACIA<br>Ass. Fit<br>REQUERENTE: (2017200) ALUK<br>R0:<br>Di. Belicingán: 2111(2023)<br>Di. Belicingán: 2111(2023)<br>Di. Fit/AlbACCLOGIA I<br>C64.                              | Registro apportative INSTITUTO DE EDUC Registro de Protocolo 01 5157 GUALTINO DE EDUC OP: 10.38257936 CP: 10.38257936 DE Previde Extrage Registro Registro | Dias pr Entrega: 0           5 dia(1) dif(at)           MCP           ACÃO QUALIFICAR           A-N*: 000000202           TELEFORE: (3) 000002002           TELEFORE: (3) 000000200           TELEFORE: (3) 000000200           TELEFORE: (3) 0000000200           TELEFORE: (3) 0000000200 | 1 IIIIIIIIIIIIIIIIIIIIIIIIIIIIIIIIIIII | Vr. Unit.<br>S0.00<br>Vr. Total:<br>IOS-MG, 21/11<br>Via da Regu<br>Vr. Unit. | Vr. Total<br>30.3<br>50.4<br>(2023 14 26 4<br>erente,<br>Vr. Total |

| Barro Visite<br>1924 Service                         | :                                 | 000-0 00000.000                                   | 001 00000.000000           | 00000.000091 6                 | 95440000005000                         |
|------------------------------------------------------|-----------------------------------|---------------------------------------------------|----------------------------|--------------------------------|----------------------------------------|
| Parcela/Plano Vencimento<br>1/Nev/2823-01 24/11/2823 | PAGAR SOMENTE                     | NA INSTITUIÇÃO                                    |                            |                                | Vencimento<br>24/11/2023               |
| Ag /Cod. Cedente<br>eccerceceo                       | Cadarda<br>INSTITUTO DE EDU       | UCAÇÃO QUALIFICAR / CN                            | P.J. 18.545.272/0001-32    |                                | Agéncia/Código Cedente<br>execcióneceo |
| Espécie Qualidade                                    | 21/11/2023                        | Número do Documento<br>acessosas                  | Espècie Doc. Aceite<br>NAO | Parcela/Planc<br>1/Nov/2023-01 | Nosso Número 600000000                 |
| Vr. Documento                                        | Uso do Banco                      | Catelia Espécie<br>1                              | Quantidade                 | (x) Valor                      | (*) Valor do Documento<br>\$8,00       |
| (-) Desconto Rastimento                              | PROVA 2* CHAMAC                   | Interportabilidade do cede<br>3A - Vr: RS 50.00   | ente)                      |                                | (-) Descontol Abatimento               |
| (-) Outras Dedugões                                  |                                   |                                                   |                            |                                | -) Cultas Decuptes                     |
| (+) Mora Multa                                       | REALIZAR PAGAME<br>PAGAMENTOS APE | ENTO APENAS NA INSTITU<br>ENAS EM PIX OU CARTÃO I | IÇÃO.<br>DE CREDITO DEBITO |                                | (+) Outras Acressings                  |
| (+) Outros Acréssimos                                | -                                 |                                                   |                            |                                | (*) Valor Cobrado                      |
| Noseo Número                                         | Requerenter (2017)                | 2806 ALUNO TESTE QUAL                             | FICAR 1                    |                                | CPF: 813.359.570-30                    |
| 600000000                                            | Protocolo: 00000                  | 0/2023                                            |                            |                                | RG:                                    |
| 000000000                                            | End: RUA A, Nº 10                 | 0, CENTRO, 39.400-000, M                          | ONTES CLAROS-MG            |                                |                                        |
| Req.: [20172806] ALUNO TESTE<br>QUALIFICAR 1         |                                   |                                                   |                            |                                | Ficha de<br>Compensação                |
| Pvut. 000000/2023                                    |                                   |                                                   |                            |                                |                                        |

### **INSTITUTO DE EDUCAÇÃO**

10° - Aguarda o status a mudança de status do seu requerimento, para isso basta consultar o manual "COMO CONSULTAR OS REQUERIMENTO E SUAS SITUAÇÕES", disponível no endereço <u>www.institutoqualificar.com/arquivos</u>.

Caso o status do seu requerimento esteja com "DEFERIDO", procure a secretaria, munido do comprovante/boleto que foi gerado durante a solicitação do requerimento, para realizar o pagamento do mesmo. Os pagamentos serão realizados exclusivamente na Instituição, de forma presencial, não sendo aceitos contatos por telefone, e-mail e/ou WhatsApp, para realizar o pagamento.

Observações:

- a) Após o pagamento inicia-se contagem do prazo para a confecção/entrega do serviço/produto, ou seja, o prazo não será considerado enquanto o pagamento não for realizado.
- b) O boleto gerado tem pagamento realizado apenas na instituição, não sendo possível realizar o pagamento via bancos;
- c) É obrigatória a apresentação do comprovante/boleto gerado durante a solicitação do requerimento;
- d) As formas de pagamentos aceitas são: PIX, cartão de débito e cartão de crédito.

#### e) OS REQUERIMENTOS SOLICITADOS, SOMENTE SERÃO PROCESSADOS NO PRIMEIRO DIA ÚTIL, APÓS A DATA DE SOLICITAÇÃO.

11° - Após o pagamento, aguarda o requerimento está com o status de "**PRONTO**", a partir desse momento, poderá procurar a Instituição para retirar o serviço/produto. Para realizar a consulta do status do requerimento, basta consultar o manual "**COMO CONSULTAR OS REQUERIMENTO E SUAS SITUAÇÕES**", disponível no endereço <u>www.institutoqualificar.com/arquivos</u>.

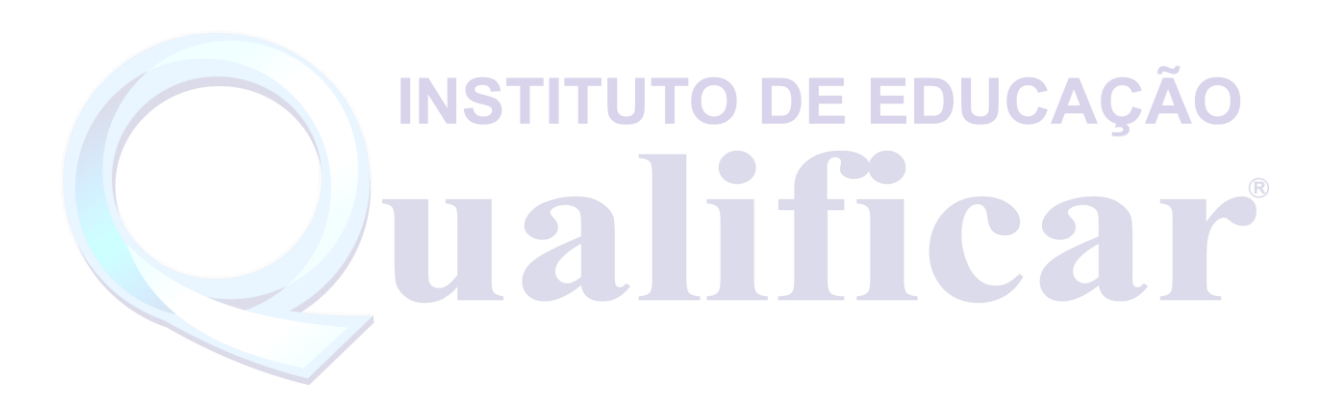